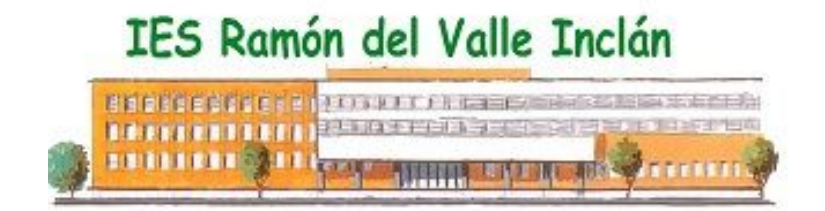

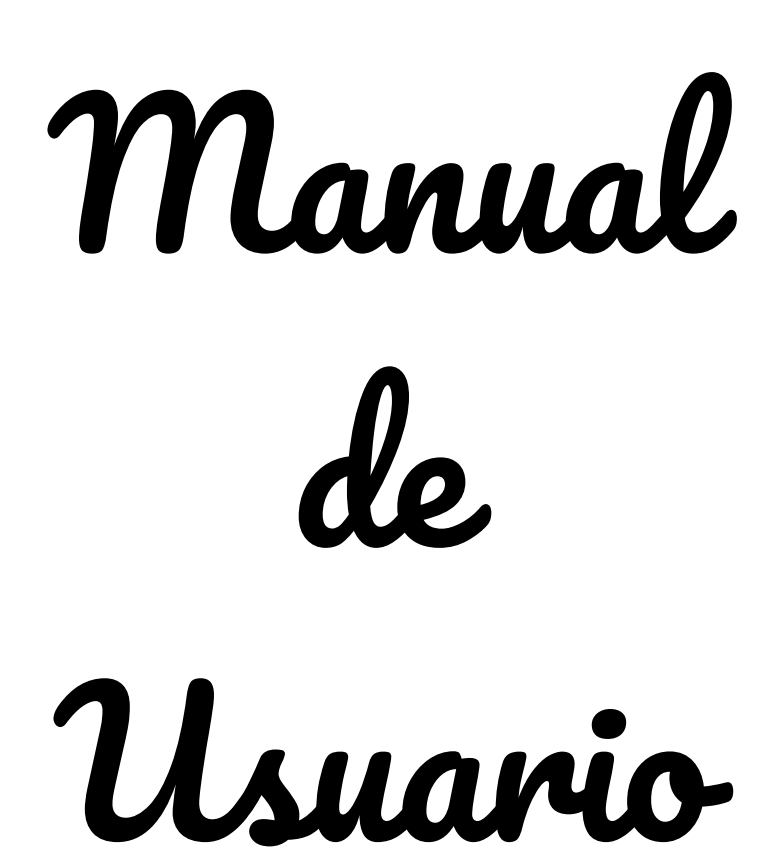

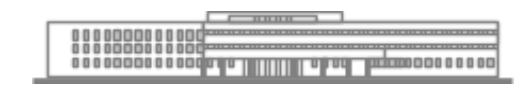

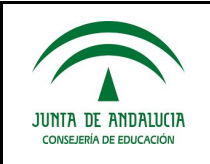

| Carta de presentación                                                         | 3  |
|-------------------------------------------------------------------------------|----|
| Introducción                                                                  | 4  |
| Coordinación TIC                                                              | 4  |
| Plataforma Moodle                                                             | 5  |
| Uso de Impresora/Fotocopiadora conectada a ordenador de la sala de profesores | 6  |
| Gestión de Incidencias informáticas                                           | 6  |
| Gestión de Usuarios GSuite.                                                   | 6  |
| Manual de Moodle2                                                             | 8  |
| ACCESO A LA MOODLE                                                            | 8  |
| ORGANIZACIÓN DE LOS CURSOS                                                    | 8  |
| MATRICULACIÓN DE LOS ALUMNOS EN LOS CURSOS.                                   | 9  |
| MANUAL PARA LOS PROFESORES                                                    | 11 |
| Manual de Pizarras Digitales                                                  | 13 |
| Paso 1. Encender el PROYECTOR.                                                | 14 |
| Paso 2. Encender el PC.                                                       | 15 |
| Paso 3. Encender la pizarra digital.                                          | 15 |
| Paso 4. Encender el SONIDO.                                                   | 16 |
| APAGADO DE PIZARRAS DIGITALES.                                                | 16 |
| Manual de Google                                                              | 17 |
| Aplicaciones en la nube (usando el navegador web).                            | 17 |
| Organizar correos                                                             | 18 |
| Definir etiquetas y carpetas                                                  | 18 |
| Filtrar correos etiquetados                                                   | 22 |
| Mover correos a carpetas                                                      | 25 |
| ORGANIZAR CONTACTOS                                                           | 27 |
| Acceso a los contactos.                                                       | 27 |
| Operaciones sobre contactos                                                   | 27 |
| Importar desde un fichero CSV                                                 | 28 |
| Organizar grupos de contactos en la agenda                                    | 30 |
| TRABAJO COLABORATIVO: EQUIPOS PRODUCTIVOS                                     | 31 |

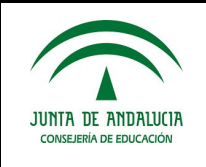

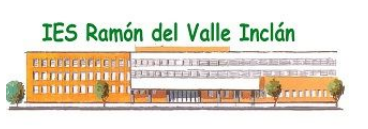

#### OTRAS UTILIDADES

Recursos

31 32

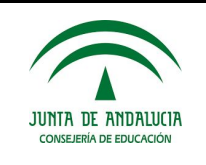

## Carta de presentación

Las herramientas TIC han hecho posible cambiar de forma más fácil y eficiente la metodología docente y acercar el proceso de enseñanza-aprendizaje hacia los nuevos retos de la sociedad. Hoy en día la información se encuentra disponible gracias a internet. Los alumnos deben aprender a consumir dicha información (buscar, analizar y procesar de manera eficiente dicha información) para generar su propio conocimiento.

Una vez adquiridas las competencias básicas (saber leer, saber escribir, saber hablar y adquirir un razonamiento lógico-matemático básico), el objetivo principal del proceso de enseñanza-aprendizaje debe ser la creación del conocimiento a partir de la información disponible mediante el uso de los recursos tecnológicos.

Desde el nacimiento, el ser humano aprende, pero este proceso varía según la edad. Durante la etapa de bebé y preescolar, los niños aprenden imitando. Durante la etapa de primaria (hasta los 10-11 años) los niños deben desarrollar la creatividad y a partir de la adolescencia se debe potenciar el pensamiento crítico, la capacidad de crear y adaptarse a los cambios.

Uno de los mayores retos profesionales hoy día es la capacidad de adaptación a perfiles profesionales nuevos, que surgen a diario y para los cuales no existe una formación específica. Cada persona debe formarse a lo largo de la vida en diferentes aspectos, desde el punto de vista académico, los perfiles profesionales dependerá del individuo y no del grado universitario o de formación profesional que haya cursado. Lo fundamental será la creatividad y su capacidad de adaptación.

En este marco, uno de los retos de la enseñanza es dotar de herramientas que permitan hacer frente a estas situaciones creando un entorno de aprendizaje activo las 24 horas. Por ejemplo, un Community Manager puede ser un titulado en Economía experto en redes sociales y un ingeniero en informática experto en marketing.

Por todo ello, desde la coordinación TIC os animo a que innovéis en el proceso de enseñanza-aprendizaje así como en el proceso de evaluación de los conocimientos y destrezas adquiridas por los alumnos. Para conseguir transformación del centro en una organización educativa digitalmente competente se debe de actuar en tres ámbitos básicos: procesos de enseñanza-aprendizaje, organización del centro, y procesos de comunicación e información, que permitan renovar la organización del centro y las prácticas de aula, en relación al uso de las tecnologías.

El coordinador TIC. rafael.reina.ramirez@iesvalleinclan.es

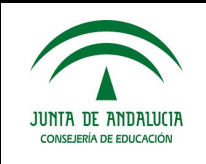

## Introducción

## **Coordinación TIC**

Las funciones del Coordinador TIC vienen dadas por la Orden 28/10/05 (art.7) y la Orden 21/07/06 (Anexo I, 13.2) antes citadas y son las siguientes:

- Coordinar al equipo de coordinación TIC.
- Actuar de enlace entre el centro educativo y el Centro de Gestión Avanzado (C.G.A.) de la Consejería de Educación , para facilitar la gestión remota de la dotación e instalaciones del centro.
- Administrar la plataforma Helvia de contenidos educativos y coordinar su funcionamiento.
- Administrar la plataforma Pasen y gestionar las cuentas de usuarios y usuarias.
- Coordinar la elaboración y actualización de la página web del centro.
- Administrar los recursos informáticos puestos a disposición del plan o proyecto educativo.

El presente curso el coordinador TIC será Rafael Reina (Coordinador TIC).

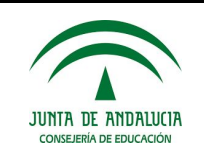

## Plataforma Moodle

- Para poder usar la plataforma moodle hay que cumplimentar la hoja de solicitud de cursos y entregarla en conserjería.
- Aquellos profesores que ya tengan cursos de años anteriores en dicha plataforma y quieran seguir utilizándolos en el presente curso, tendrán que eliminar los participantes antiguos. Si no desean seguir manteniendo dicho curso de alta en la plataforma, deberán indicarlo en la hoja de solicitud de cursos para proceder a su borrado.
- La dirección para acceder a la plataforma moodle es la siguiente: Desde dentro del centro: <u>http://c0/moodle2/</u>

Desde fuera del centro:

### http://www.juntadeandalucia.es/averroes/centros-tic/41701109/moodle2/

 El usuario de acceso a la plataforma será como primera letra *p* seguido del primer nombre y del primer apellido, todo en minúsculas y sin acentos. La contraseña será la mism que el usuario seguida de guión bajo y *1234*. Se recomienda posteriormente que cada uno cambie la contraseña.

Ejemplo: Luis Manuel González Gutiérrez tendría

#### Usuario: *pluisgonzalez*

Contraseña: pluisgonzalez\_1234

Para que los alumnos se puedan automatricular en vuestros cursos tendréis que activar la automatriculación. Para ello es necesario que entréis en el curso, y en el panel derecho, en *Ajustes*, pulsar en *Editar ajustes - Usuarios - Métodos de matriculación*. Ahí debéis elegir el método de matriculación *Auto-matriculación*, y en la pantalla que aparece habrá que seleccionar el rol de *Estudiante* y pulsar el botón de *Añadir método*.

Para dar de alta a un curso enviar un mail a <u>rafael.reina.ramirez@iesvalleinclan.es</u> indicando en el asunto "Alta en Moodle" indicando nombre y apellidos, departamento y cursos Las consultas es preferible realizarlas por mail a la siguiente dirección: <u>rafael.reina.ramirez@iesvalleinclan.es</u>

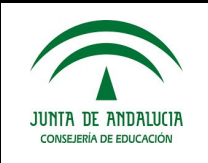

# Uso de Impresora/Fotocopiadora conectada a ordenador de la sala de profesores

 Para usar la fotocopiadora de la sala de profesores como impresora hay que especificar un usuario y contraseña al imprimir. El usuario será el mismo de la plataforma moodle: *p+nombre+primer apellido* y la contraseña será las que se os haya proporcionado para hacer fotocopias.

## Gestión de Incidencias informáticas

• El procedimiento a seguir cuando algún profesor detecte alguna incidencia informática en las aulas deberá ser el siguiente:

Habrá que recoger un parte de incidencia en conserjería, y una vez cumplimentado lo más detalladamente posible, volver a dejarlo allí.

El comunicar las incidencias por los pasillos no es el método más adecuado, pues posiblemente, al no quedar reflejada la incidencia por escrito, quede en el olvido, ya que las personas responsables de solucionarlas no lo harán en ese preciso instante.

La resolución de estas incidencias no serán inmediatas puesto que no existe personal dedicado EXCLUSIVAMENTE a ellas.

En la Conserjería del centro hay a disposición del profesorado y alumnado del centro un formulario de recogida de datos.

También se podrá enviar un mail a <u>rafael.reina.ramirez@iesvalleinclan.es</u> indicando en el asunto "Incidencia TIC" y en el cuerpo del mail los siguientes datos:

- Asunto: incidencia TIC.
- Profesor que pone la incidencia.
- Aula y equipo (PC, portátil, pizarra digital, internet, proyector)
- Breve descripción de la misma.

## Gestión de Usuarios GSuite.

G-Suite es un servicio de Google que proporciona varios productos de Google con un nombre de dominio personalizado por el cliente. Concretamente para Educación pone a disposición el servicio Classroom. Esta app es ideal para el aprendizaje por tareas, fomenta la comunicación y aumenta la colaboración. Es fácil de usar y agiliza la corrección y puntuación de tareas proporcionando al profesor una hoja de cálculo con las puntuaciones obtenidas por los alumnos en las tareas entregadas.

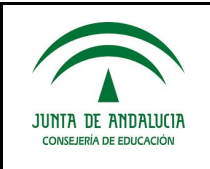

Para usar esta herramienta es necesario que el profesor tenga una cuenta y que se les proporcione otra a los alumnos. El uso de estas cuentas se hace a través del correo de Gmail (<u>www.gmail.com</u>) como una cuenta de Google pero con dominio "*@iesvalleinclan.es*".

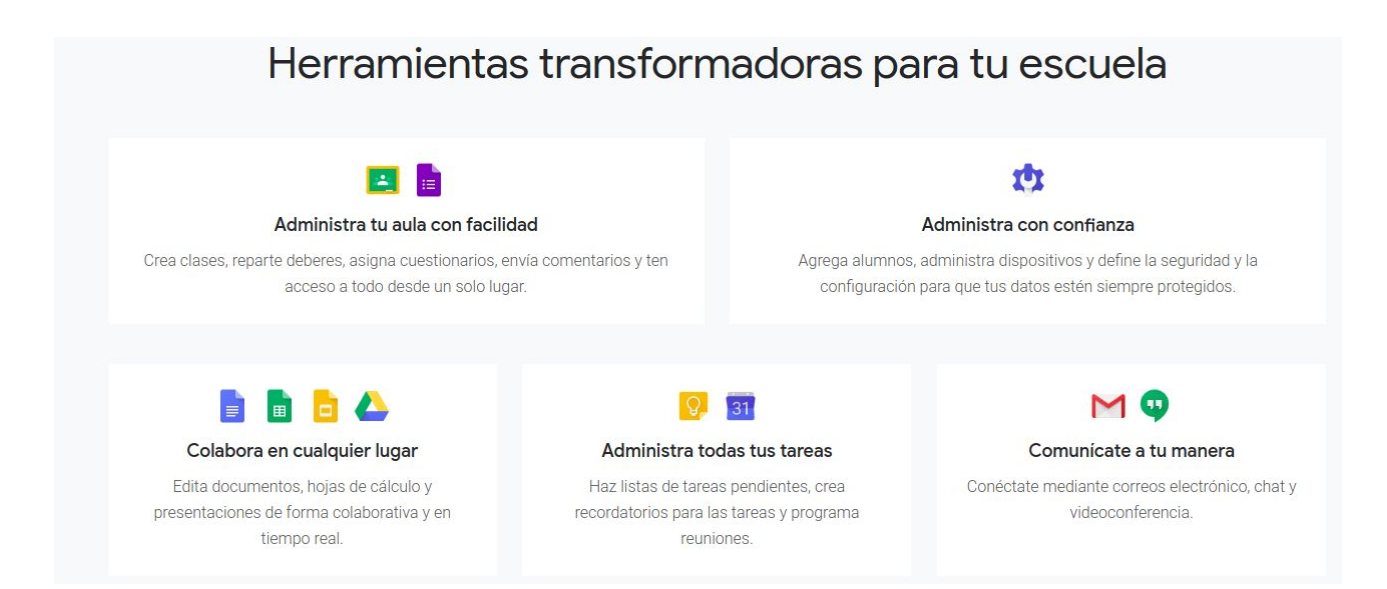

En el siguiente enlace podrás encontrar más información sobre las herramientas básicas de Google para la educación:

https://sites.google.com/iesvalleinclan.es/rafaelreina/gsuite-en-el-valle-inclan

Enviar un mail a: <u>rafael.reina.ramirez@iesvalleinclan.es</u> indicando en el asunto "Dar de alta cuenta G-Suite". Indicar en el nombre completo del profesor y la cuenta de correo electrónico que se desea tener como secundaria en la que se recibirán los correos por parte del administrador.

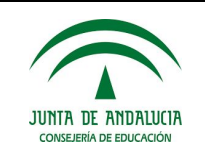

## Manual de Moodle2

## ACCESO A LA MOODLE

- Desde Andared (dentro del centro)
   c0/moodle2
- Desde internet (fuera del centro)
   http://www.juntadeandalucia.es/averroes/centros-tic/41701109/moodle2/

## **ORGANIZACIÓN DE LOS CURSOS**

Los cursos se encuentran organizados por departamentos.

Cada departamento posee una subcategoría por niveles.

En cada nivel hay un curso para cada profesor. Aquellos profesores que imparten docencia en más de un curso del mismo nivel y materia, tienen el mismo curso para todos los alumnos. Por ello los alumnos, con independencia del aula, deberán matricularse en el mismo curso.

| Ramón del Valle Inclán × +            |                            |                             |                                       |
|---------------------------------------|----------------------------|-----------------------------|---------------------------------------|
| www.juntadeandalucia.es/averroes/cent | iros-tic/41701109/moodle2/ | ⊽ C <sup>e</sup> 8 × Google | ₽ ☆ 自 ♣ 俞                             |
| IES Rar                               | nón del Valle Inclán       |                             | Usted no se ha identificado. (Entrar) |
|                                       |                            |                             |                                       |
| Navegación                            | Cursos                     |                             | PLATAFORM                             |
| Página Principal                      | Miscelánea                 |                             | OPERATIVA                             |
| Cursos                                | Informática                |                             | DADA FI                               |
|                                       | 1º SMR                     |                             | PARAEL                                |
|                                       | 2º SMR                     |                             | CURSO                                 |
|                                       | 1º DAM                     |                             | 2014-2015                             |
|                                       | 2° DAM                     |                             | 2014 2010                             |
|                                       | 4º ESO                     |                             | * •                                   |
|                                       | Lengua y Literatura        |                             | Oslandan                              |
|                                       | 2º Bachillerato            |                             | Calendar                              |
|                                       | 1º ESO                     |                             | <ul> <li>septiembre 2014</li> </ul>   |
|                                       | 2º ESO                     |                             | Dom Lun Mar Mié Jue Vie Sáb           |
|                                       | 3º ESO                     |                             | 1 2 3 4 5 6                           |
|                                       | 4º ESO                     |                             | 7 8 9 10 11 12 13                     |
|                                       | 1º Bachillerato            |                             | 14 15 16 17 18 19 20                  |
|                                       | Inglés                     |                             | 21 22 23 24 25 26 27                  |
|                                       | 1º ESO                     |                             | 28 29 30                              |
|                                       | 2º ESO                     |                             | L                                     |
|                                       | 3º ESO                     |                             |                                       |
|                                       | 4º ESO                     |                             |                                       |
|                                       | 1º BACH                    |                             |                                       |
|                                       | 2º BACH                    |                             | CTCLOS FORM                           |
|                                       | 4º DIVERSIFICACIÓN         |                             | Acceso a Intern                       |
|                                       |                            |                             | ES 🔺 🍡 😭 🚳 📶 🐠 🔒                      |

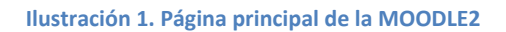

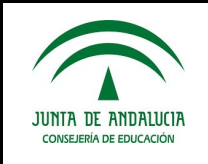

## MATRICULACIÓN DE LOS ALUMNOS EN LOS CURSOS.

Lo primero que deben hacer los alumnos es matricularse en el curso del profesor correspondiente. Para ello deben seguir los siguientes pasos:

- Entrar en el departamento que imparte docencia.
- Entrar en el nivel.
- Entrar en el curso del profesor.
- Rellenar el formulario del bloque Registrarse como usuario.

| Página Principal ▶ Entrar al sitio                                                                                                    |                                                                                                    |
|----------------------------------------------------------------------------------------------------|----------------------------------------------------------------------------------------------------|
| Usuarios registrados                                                                                                    | Registrarse como usuario                                                                                                    |
| Entre aquí usando su nombre de usuario y contraseña<br>(Las 'Cookies' deben estar habilitadas en su navegador) ()<br>Nombre de usuario<br>Contraseña<br>Recordar nombre de usuario<br>¿Olvidó su nombre de usuario o contraseña?<br>Algunos cursos permiten el acceso de invitados<br>Entrar como invitado | <ul> <li>Hola. Para acceder al sistema tómese un minuto para crear una cuenta. Cada curso puede disponer de una "clave de acceso" que sólo tendrá que usar la primera vez. Estos son los pasos:</li> <li>1. Reliene el Fornulario de Registro con sus datos.</li> <li>2. El sistema le enviará un correo para verificar que su dirección sea correcta.</li> <li>3. Lea el correo y confirme su matricula.</li> <li>4. Su registro será confirmado y usted podrá acceder al curso.</li> <li>5. Seleccione el curso en el que desea participar.</li> <li>6. Si algún curso en particular le solicita una "contrasefía de acceso" utilice la que le facilitaron cuando se matriculó. Así quedará matriculado.</li> <li>7. A partir de ese momento no necestará utilizar más que su nombre de usuario y contrasefía en el formulario de la página para entrar a cualquier curso en el que esté matriculado.</li> </ul> |
| Usted no se ha identificado.                                                                                                    |                                                                                                    |

Ilustración 2. Entrada / Registro de alumnos en cursos

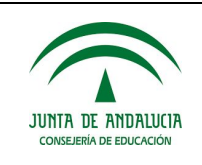

 Por ejemplo, un alumno que desee matricularse del curso Diseño de Interfaces de 2º DAM, deberá seguir los siguientes pasos.

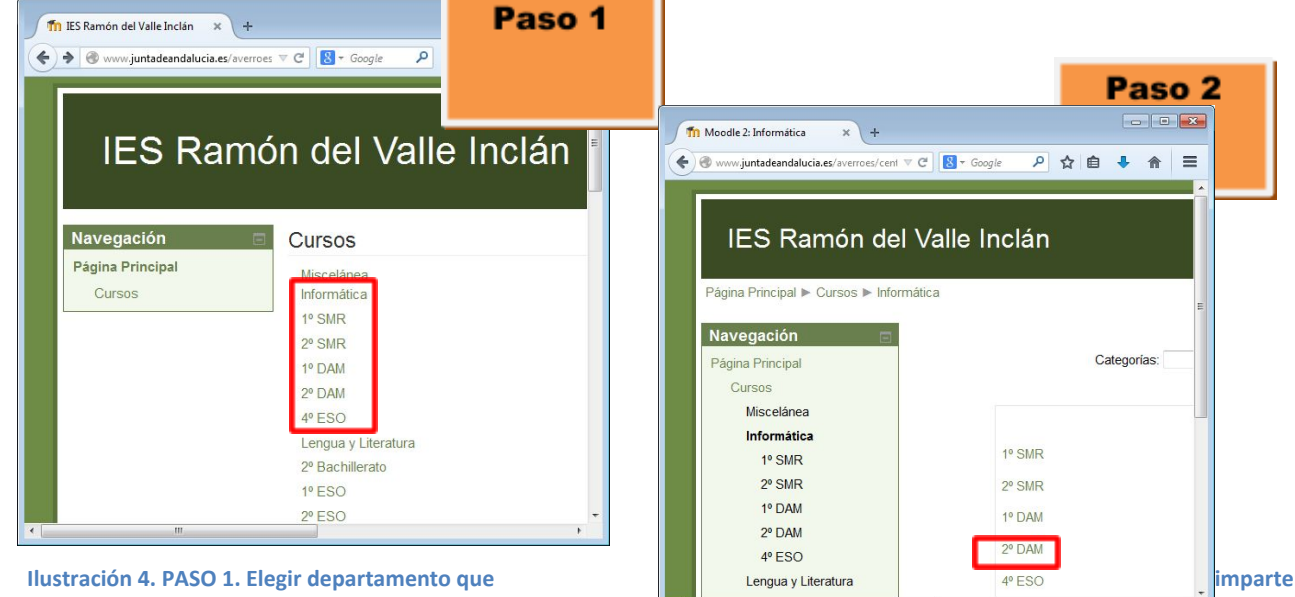

la materia.

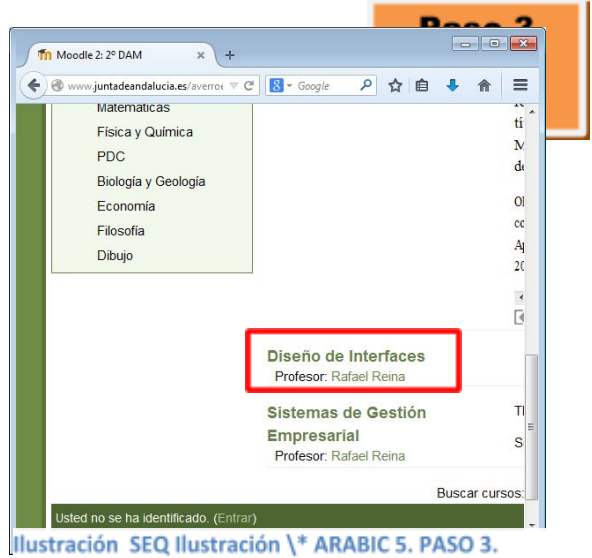

Elegir curso del profesor que imparte en el grupo la materia.

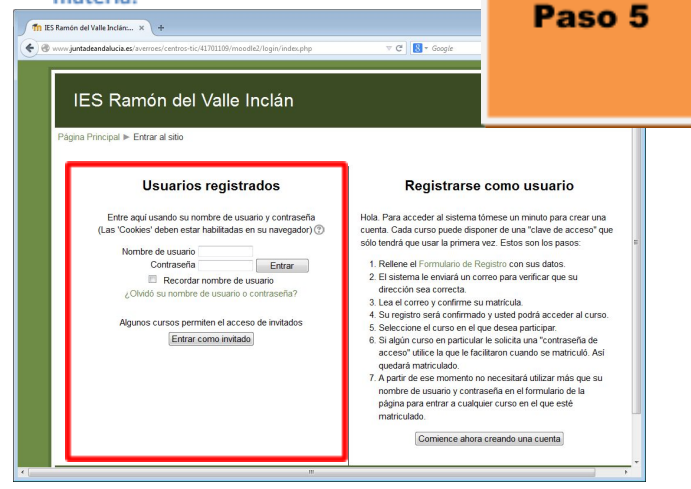

Ilustración SEQ Ilustración \\* ARABIC 3. PASO 2. Elegir nivel.

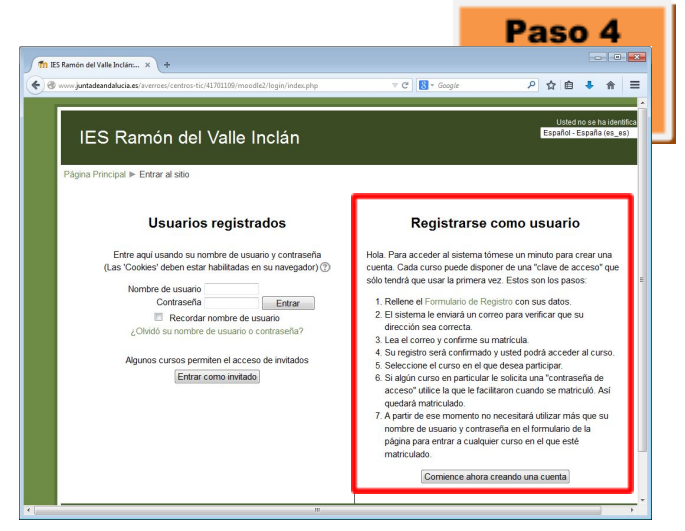

Ilustración SEQ Ilustración \\* ARABIC 6. PASO 4. MATRICULARSE

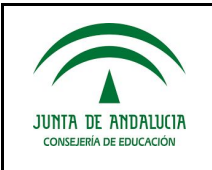

Ilustración SEQ Ilustración \\* ARABIC 7.PASO 5. Entrar en el curso.

## MANUAL PARA LOS PROFESORES

Los profesores que han sido dados de alta por el administrador de la plataforma deben realizar los pasos anteriores excepto el paso 4. Para acceder al curso deben usar el usuario y contraseña proporcionado por el administrador.

Una vez dentro del curso verán la siguiente organización:

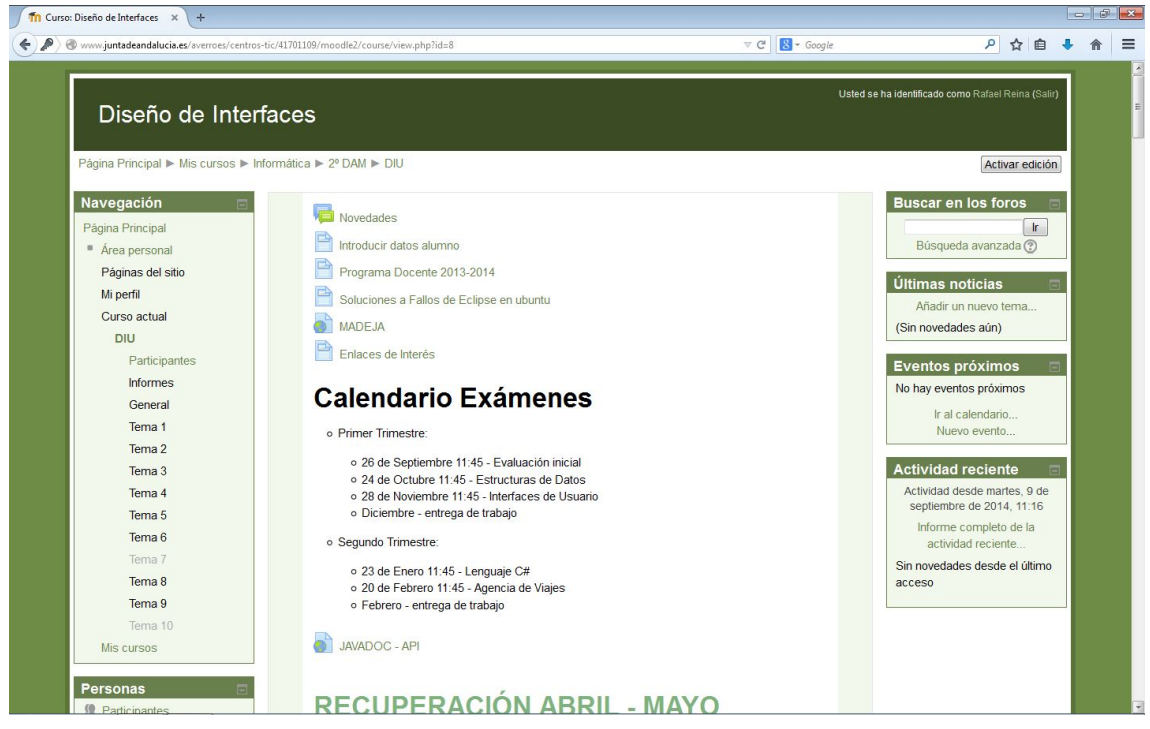

Ilustración SEQ Ilustración \\* ARABIC 8. Vista del curso.

Los cursos están organizados por temas (10 temas en total). Para modificar un tema es necesario **ACTIVAR EDICIÓN** pulsando el botón de la esquina superior derecha.

La vista de edición nos ampliará las funciones sobre los temas.

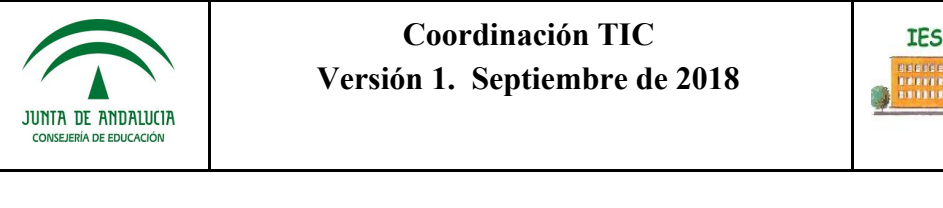

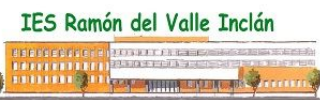

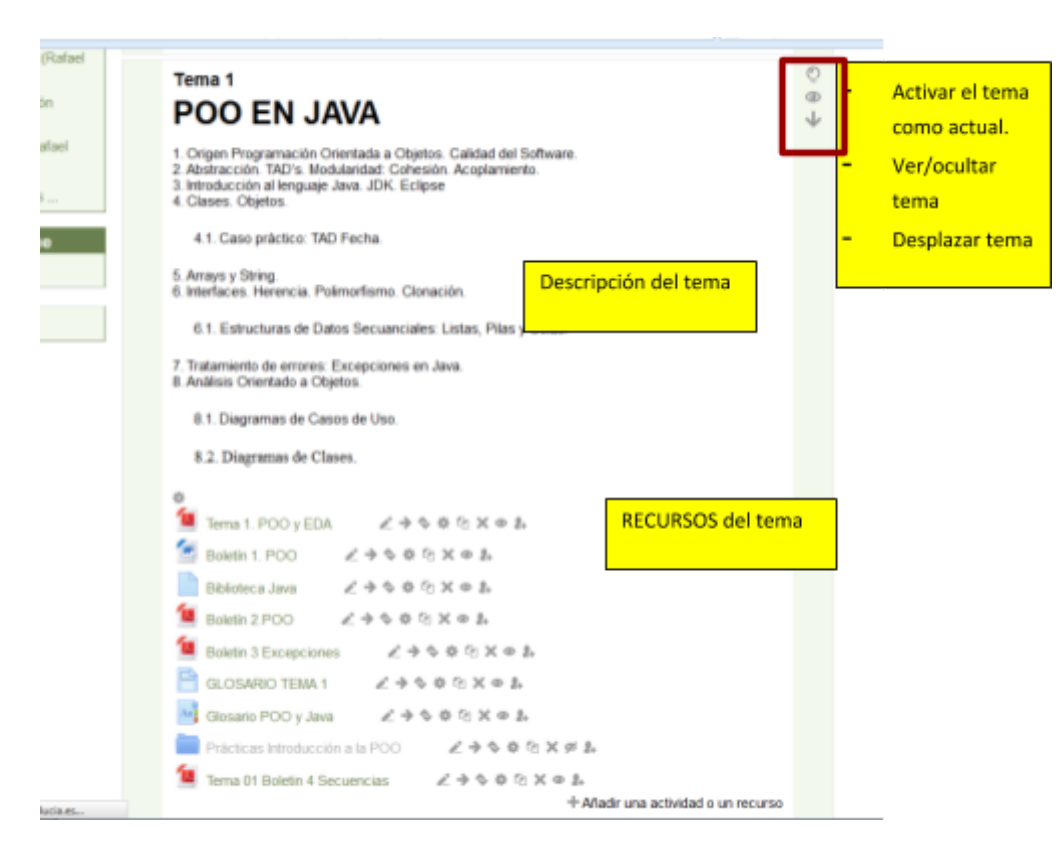

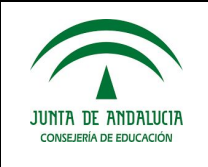

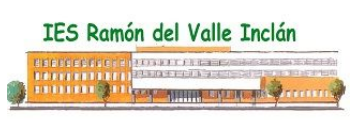

## Manual de Pizarras Digitales

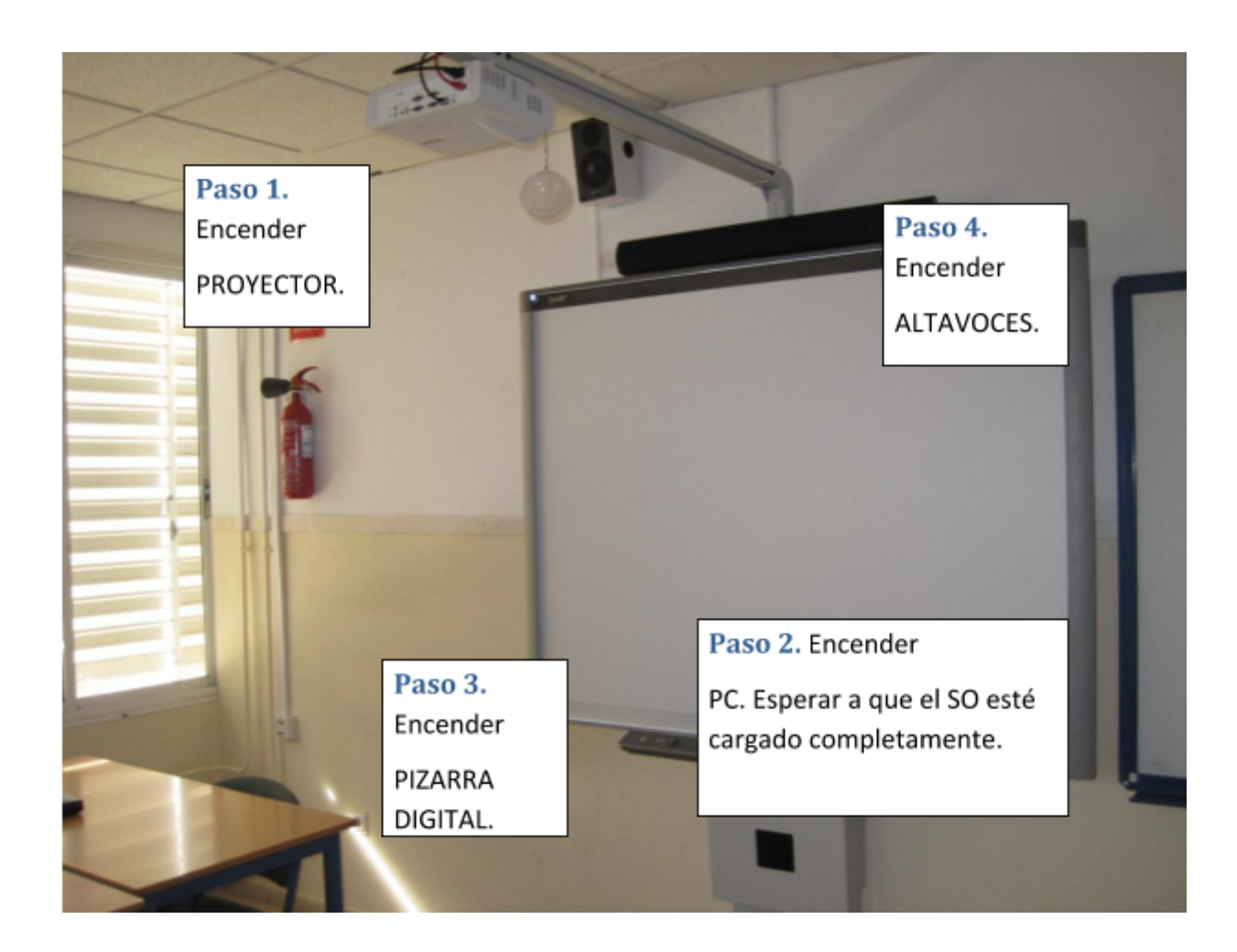

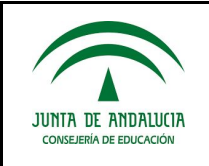

## Paso 1. Encender el PROYECTOR.

En algunas clases hay dos proyectores, el que se debe encender es el que está conectado físicamente a través de una plataforma a la pizarra, no el que está anclado al techo del aula.

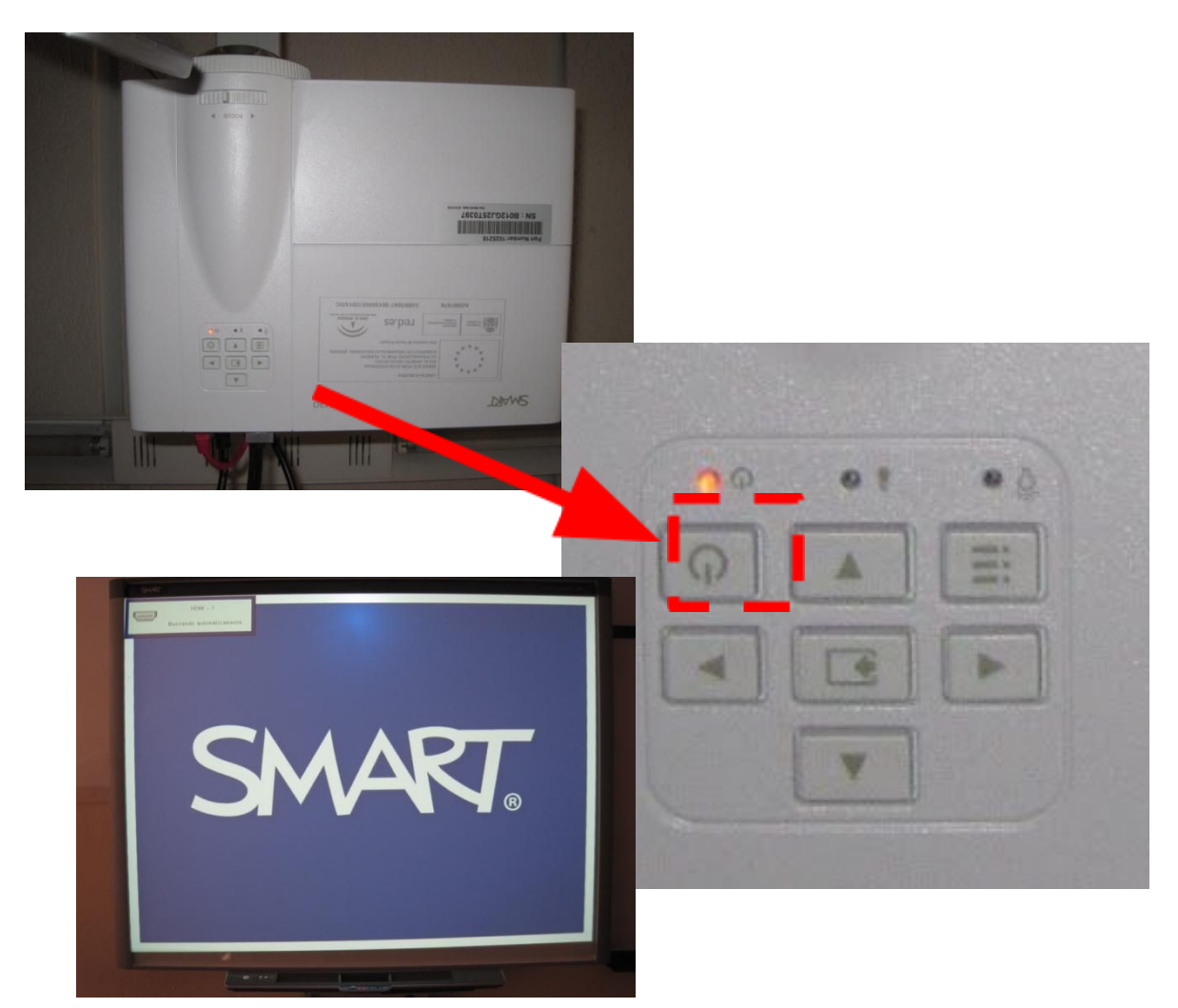

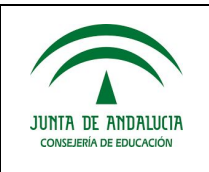

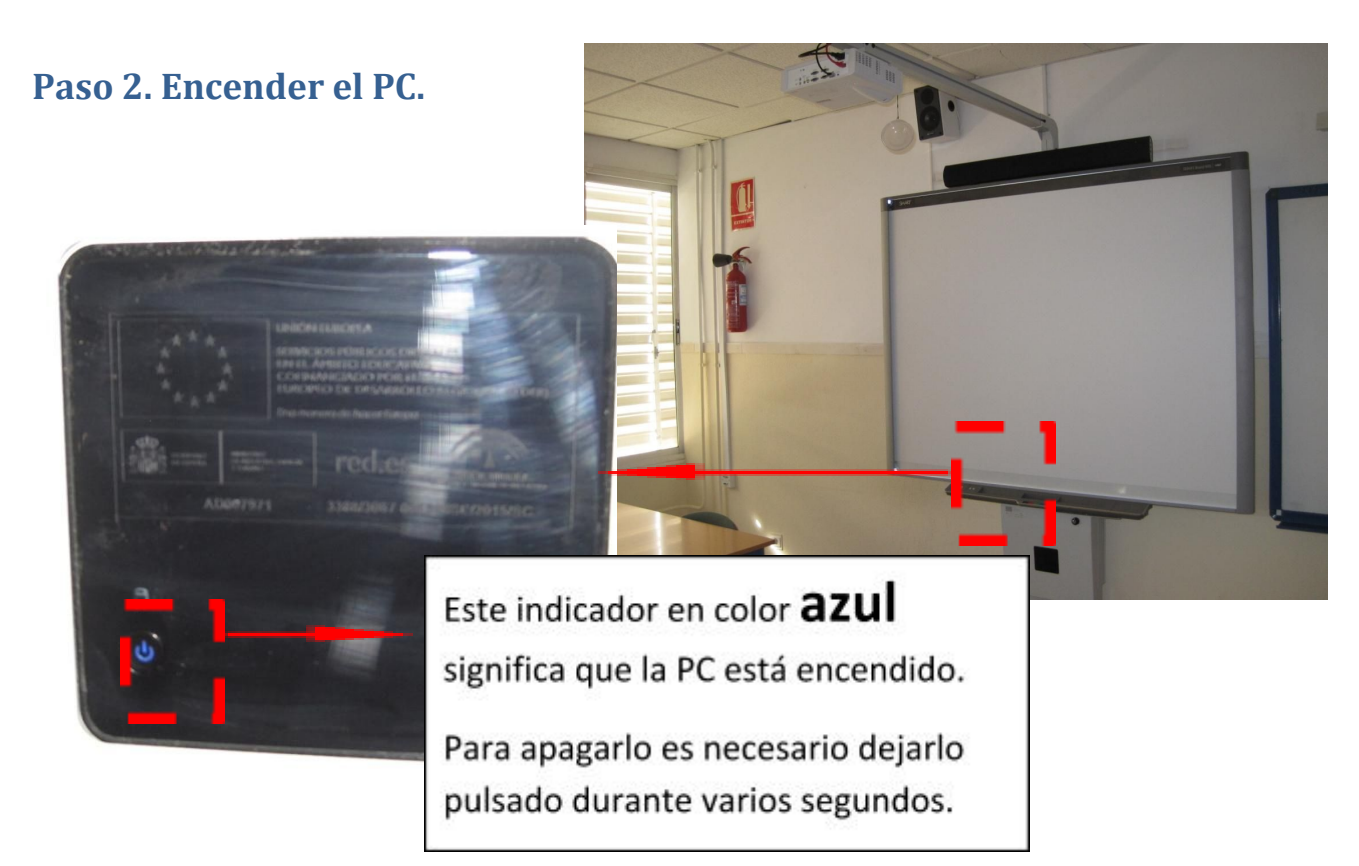

Esperar hasta que el sistema operativo esté completamente encendido (unos 2 minutos).

## Paso 3. Encender la pizarra digital.

Tras esperar un minuto, el PC estará listo para recibir la señal de la pizarra digital.

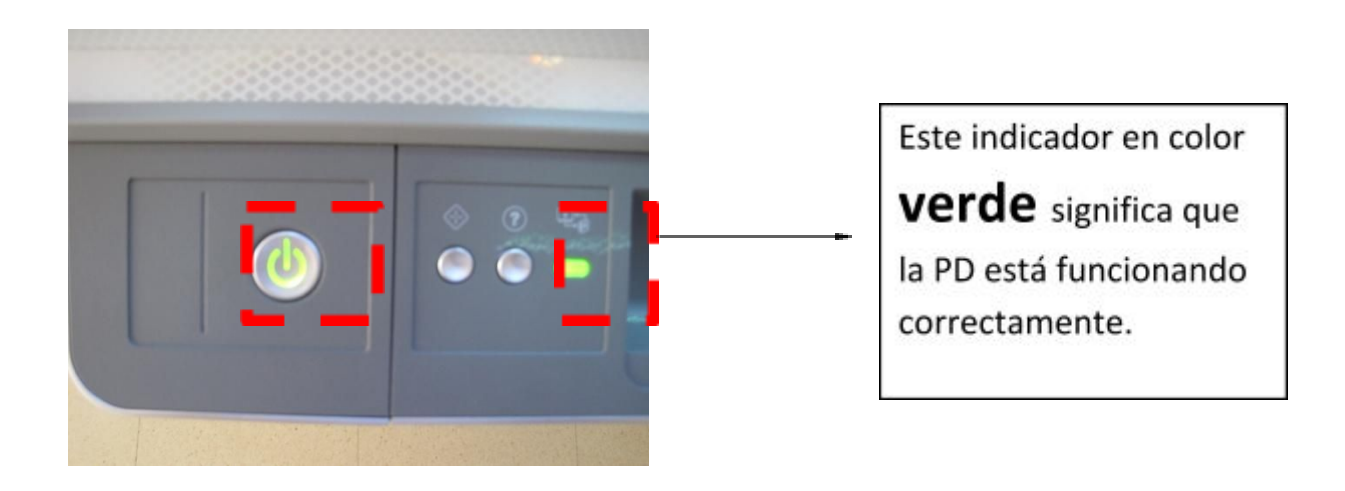

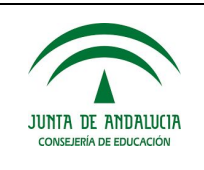

## Paso 4. Encender el SONIDO.

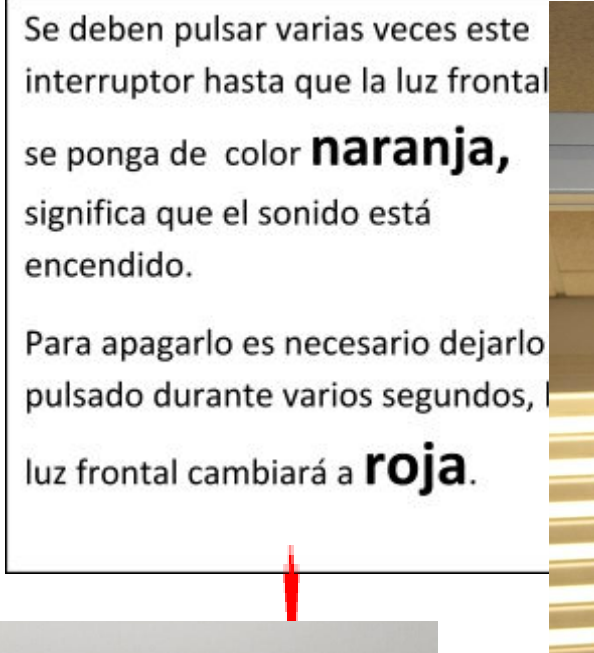

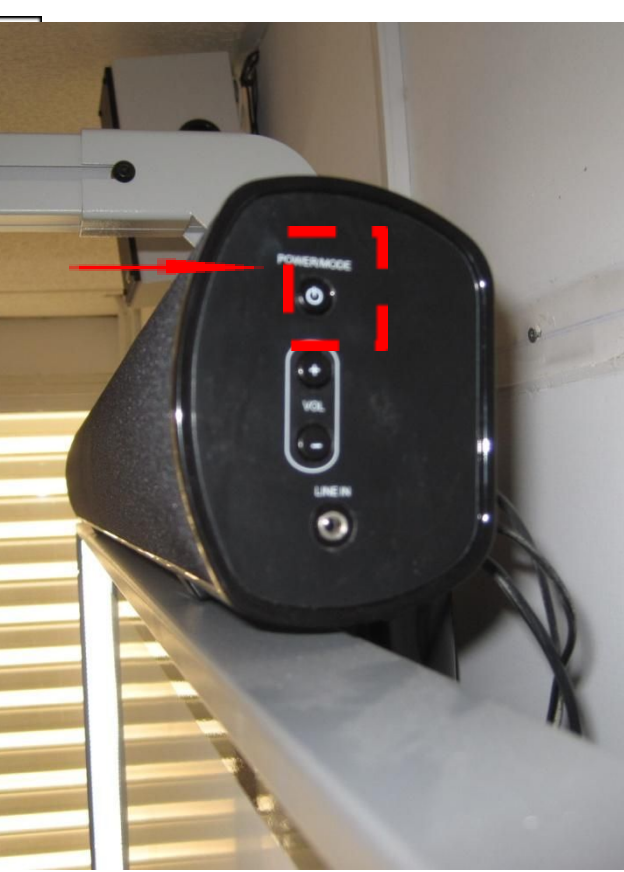

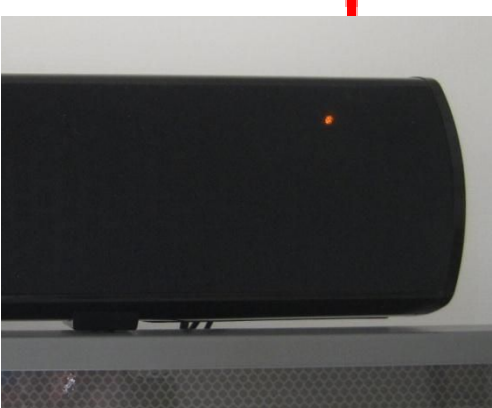

## APAGADO DE PIZARRAS DIGITALES.

- 1. Cerrar el Sistema Operativo.
- 2. Apagar el proyector.
- 3. Apagar la pizarra.

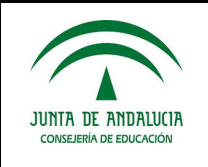

## Manual de Google

III 📒 📄 🛒 🐺

Aplicaciones en la nube (usando el navegador web).

Google docs Navegadores

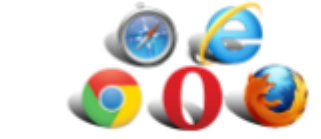

https://www.bilib.es/fileadmin/user\_upload/oficinamovil/Docume ntos/Ofimatica/Googledrive/manualavanzado/Google\_Drive\_-\_M anual\_avanzado.pdf

El correo electrónico y la agenda de contactos de Gmail.

| CONTENIDOS                                 | TAREAS                                                                                                    |
|--------------------------------------------|----------------------------------------------------------------------------------------------------|
| Organizar agenda de<br>contactos de Gmail. | <ul><li>Activar cuenta corporativa.</li><li>Aceptar invitación al Grupo de trabajo en Classroom</li></ul>                                                                     |
| Crear grupos de contactos.                 | Crear 2 grupos de contactos:<br>- Grupo1<br>- Grupo2                                                                                                    |
| Importar y exportar contactos.             | <ul><li>Importar los datos de los compañeros.</li><li>Seleccionar alumnos anteriores y clasificarlos entre el Grupo1 y<br/>Grupo2 creados anteriormente.</li></ul>            |
| Envío de mail a un grupo de contactos.     | Enviar a vuestro grupo un mail de presentación.                                                                                                    |
| Videoconferencias con<br>Hangouts.         | Realizar una videoconferencia con Hangouts en la primera sesión del Grupo de Trabajo.                                                                                         |
| Organizar correos.                         |                                                                                                    |
| Definir etiquetas y<br>carpetas.           | <ul> <li>Crear una etiqueta de nombre 16-17_MailGrupo1 y asignar color<br/>ROJO.</li> <li>Crear una etiqueta de nombre 16-17_MailGrupo2 y asignar color<br/>VERDE.</li> </ul> |

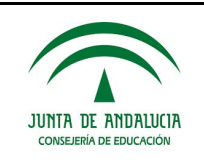

| Asignar etiquetas a los<br>correos. | <ul> <li>Asignar a los correos recibidos de los miembros del Grupo1 con<br/>16-17_MailGrupo1.</li> <li>Almacenar todos los correos etiquetados para que desaparezcan de<br/>la lista de recibidos.</li> </ul> |
|-------------------------------------|----------------------------------------------------------------------------------------------------|
| Filtrar correos etiquetados.        | Video Filtrar Mail                                                                                                    |
| Mover correos a carpetas.           | Mover manualmente los correos de los miembros del Grupo2 a 16-17_MailGrupos2.                                                                                                    |

### Organizar correos

### **Definir etiquetas y carpetas**

Crear etiquetas/carpetas en nuestro correo electrónico nos ayuda a organizar y administrar nuestra bandeja de entrada de forma que encontremos nuestros correos electrónicos de una manera más rápida y sencilla.

En nuestro caso vamos a crear dos etiquetas:

- 16-17 MailGrupo1 en color Rojo
- 16-17\_MailGrupo2 en color Verde

A continuación vamos a ver cómo hacer esto paso a paso, divido en dos secciones:

1. Para la creación de etiquetas tenemos dos formas de cómo hacerlo.

**OPCION 1: Configuración**, el icono de la tuerca ubicado en la parte superior derecha de nuestra bandeja de entrada y seguir los siguientes pasos:

| <ol> <li>Elegimos la opción</li> <li>Configuración.</li> </ol> | 1-8 de 8 < > 🌣 -                                                                                                    |  |  |  |
|----------------------------------------------------------------|----------------------------------------------------------------------------------------------------|--|--|--|
| ii. Dirigirnos a la ficha<br>de <b>Etiquetas</b> .             | <ul> <li>Densidad de visualización:</li> <li>Normal (en pantallas más grandes)</li> <li>Cómoda (en pantallas más grandes)</li> <li>Compacta</li> </ul> |  |  |  |
| iii. En la parte inferior                                      | Configurar bandeja de entrada                                                                                                    |  |  |  |
| de la pantalla                                                 | Configuración                                                                                                    |  |  |  |
| encontrará el                                                  | Temas                                                                                                    |  |  |  |
| botón Crear Enviar sugerencias                                 |                                                                                                    |  |  |  |
| etiqueta nueva.                                                | Ayuda                                                                                                    |  |  |  |

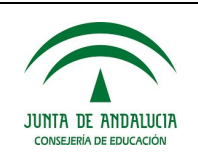

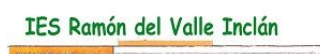

| Correo -          | Configuración               |                                          |                                                        |          |
|-------------------|-----------------------------|------------------------------------------|--------------------------------------------------------|----------|
| REDACTAR          | General Etiquetas Recibidos | Cuentas Filtros y direcciones bloqueadas | Reenvío y correo POP/IMAP Chat Labs Sin conexión Temas |          |
| Recibidos         | Etiquetas del sistema       | Mostrar en la lista de etiquetas         |                                                        |          |
| Destacados        | Recibidos                   |                                          |                                                        |          |
| Enviados          | Destacados                  | mostrar ocultar                          |                                                        |          |
| Borradores        | Importantes                 | mostrar ocultar                          |                                                        |          |
| Menos 🔺           | Chats                       | mostrar ocultar                          |                                                        |          |
| Importantes       | Enviados                    | mostrar ocultar                          |                                                        |          |
| Chats             | Borradores                  | mostrar ocultar mostrar si hay sin leer  |                                                        |          |
| Todos             | Todos                       | mostrar ocultar                          |                                                        |          |
| Chary - Q         | Spam                        | mostrar ocultar mostrar si hay sin leer  |                                                        |          |
|                   | Papelera                    | mostrar ocultar                          |                                                        |          |
|                   | Categorías                  | Mostrar en la lista de etiquetas         | Mostrar en la lista de mensajes                        |          |
|                   | Categorías                  | mostrar ocultar                          |                                                        |          |
|                   | Social                      | mostrar ocultar                          | mostrar ocultar                                        |          |
|                   | Promociones                 | mostrar ocultar                          | mostrar ocultar                                        |          |
|                   | Notificaciones              | mostrar ocultar                          | mostrar ocultar                                        |          |
| Iniciar uno nuevo | Foros                       | mostrar ocultar                          | mostrar ocultar                                        |          |
|                   | Etiquetas                   | Mostrar en la lista de etiquetas 🔻       | Mostrar en la lista de mensajes ▼                      | Acciones |
|                   | Crear etiqueta nueva        |                                          |                                                        |          |

19

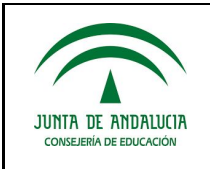

**OPCIÓN 2:** Dirigirse al lateral izquierdo bajo el botón de **Redactar**, y realizar los siguientes pasos:

- Busque la opción Más (al clicar sobre ella se transformará en un Menos) y haga clic sobre ella, se mostrarán más opciones.
- ii. En la parte de abajo de estas opciones que se desplegaron, haga clic en la opción Crear etiqueta nueva.

| REDACTAR                                                                                                    |   |   |
|----------------------------------------------------------------------------------------------------|---|---|
| Recibidos<br>Destacados<br>Enviados<br>Borradores<br>Menos A                                                    | _ |   |
| Importantes<br>Chats<br>Todos<br>Spam<br>Papelera                                                               |   |   |
| Categorías<br>Social<br>Promociones<br>Notificaciones<br>Foros<br>Administrar etiquetas<br>Crear etiqueta nueva |   | 4 |
| Chary 👻                                                                                                    | Q |   |

2. En la ventana que aparece (tras hacer cualquiera de las dos opciones anteriores), escribir el nombre de nuestra etiqueta

| 1-1-1-1      | the design of the state   |   |
|--------------|---------------------------|---|
| Introduce un | nuevo nombre de etiqueta: | 1 |
| 16-17_MailG  | rupon                     |   |
| 🔲 Anidar eti | lueta en:                 |   |
|              |                           | * |
|              |                           |   |

3. Si desea crear la etiqueta como un subnivel de otra etiqueta existente, chequea la opción de **Anidar etiqueta en** y seleccione la carpeta que la contendrá de la lista desplegable.

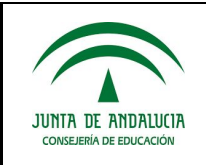

4. Una vez seleccionado las opciones haga clic en el botón **Crear** para crear la etiqueta. Repetir el proceso con la otra etiqueta (16-17\_MailGrupo2).

#### 1.1.- ASIGNAR ETIQUETAS A LOS CORREOS

Una vez que tenemos ambas etiquetas vamos a asignarles un color a cada una de ellas, con el que queremos que aparezca, esto mejorara el aspecto visual de su bandeja de entrada; para ello haremos lo siguiente:

- 1. Dirigirse al lateral izquierdo bajo el botón de **Redactar**, y busque la etiqueta que ha creado y a la que desea cambiar de color.
- 2. Sitúe el puntero sobre la etiqueta a la que cambiará el color, y en lado derecho de esta aparecerá una flecha, haga clic sobre ella.
- 3. Busque la opción **Color de la etiqueta**, sitúe el puntero sobre ella y se mostrarán una serie de colores, seleccione el de su preferencia

| REDACTAR                                                                                              | Genera<br>Reenví                                                                                         | al Etiquetas I<br>io y correo POP/ | IMAP | chat Labs                                    | Filtros y dire<br>Sin conexiór                              | r Tei |                                                               |   |
|----------------------------------------------------------------------------------------------------|----------------------------------------------------------------------------------------------------|------------------------------------|------|----------------------------------------------|-------------------------------------------------------------|-------|---------------------------------------------------------------|---|
| Recibidos<br>Destacados<br>Enviados<br>Borradores<br>16-17_MailGrupo1<br>16-17_MailGrupo2             | Envia<br>Borra<br>Color de la et                                                                         | idos<br>idores                     | ► c  | most<br>most<br>color de la etique           | trar ocultar<br>trar ocultar<br>rrar si hay sin lee<br>eta: | er    | REDACTAR<br>Recibidos<br>Destacados<br>Enviados               |   |
| Menos A<br>Importantes<br>Chats<br>Todos<br>Spam<br>Papelera<br>Categorías                            | En la lista de etiquetas:<br>✓ Mostrar<br>Mostrar si hay sin leer<br>Ocultar                             |                                    |      |                                              |                                                             |       | Borradores<br>16-17_MailGrupo1<br>16-17_MailGrupo2<br>Menos ▲ | • |
|                                                                                                    | En la lista de mensajes:<br>✓ Mostrar<br>Ocultar<br>Modificar<br>Eliminar etiqueta<br>Añadir subetiqueta |                                    |      | Añadir color personalizado<br>Eliminar color |                                                             |       | Importantes<br>Chats                                          |   |
|                                                                                                    |                                                                                                    |                                    |      | de et                                        | iquetas                                                     |       | Todos<br>Spam                                                 |   |
| <ul> <li>Pronociones</li> <li>Notificaciones</li> <li>Foros</li> <li>Administrar etiquetas</li> </ul> |                                                                                                    |                                    |      | most                                         | trar ocultar<br>trar ocultar                                |       | Chary -                                                       | Q |
| Crear etiqueta nueva                                                                                  | Prom                                                                                                    | ociones                            | _    | moet                                         | rar ocultar                                                 |       |                                                               |   |

Seleccionando color

Resultado

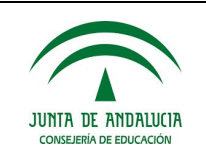

## Filtrar correos etiquetados

1. En el cuadro de búsqueda de arriba del todo, haz clic en la flecha hacia abajo.

| Google           |                                                    | ٩           |
|------------------|----------------------------------------------------|-------------|
| Correo -         | Buscar Todos los correos 🗢                         |             |
| REDACTAR         |                                                    | de nov de   |
| Recibidos (3)    | Para                                               | v de 2016   |
| Destacados       | Asunto                                             | Juevo inici |
| Enviados         |                                                    | nicio de se |
| 16-17_MailGrupo1 | Contiene las palabras                              | tres curso  |
| 16-17_MailGrupo2 | No contiene                                        | nento NO v  |
| Change 0         | Contiene archivos adjuntos                         | os he asi   |
|                  | No incluir chats                                   | la planific |
|                  | Tamaño mayor que 🗢 MB 🗢                            | hary: Rafa  |
|                  | Rango de fechas 1 día ♀ de                         | cupado qu   |
|                  | Crear un titro con estos critenos de<br>búsqueda » | Formació    |

2. Escribe los criterios de la búsqueda.

En la ventana que nos aparece pondremos los criterios de búsqueda que nos interese para filtrar dichos correos. En nuestro caso solo he creado un filtro cuyo remitente sea alguno de los miembros del Grupo1 y que contenga la palabra eLearning

3. Al final de la ventana de búsqueda, se habrá activado la opción "Crear un filtro con estos criterios de búsqueda" y solo nos quedará clicar dicha opción.

| JUNTA DE ANDALUCIA<br>CONSEJERÍA DE EDUCACIÓN | Coordinación TIC<br>Versión 1. Septiembre de 2018 | IES Ramón del Valle Inclán |
|-----------------------------------------------|---------------------------------------------------|----------------------------|
|-----------------------------------------------|---------------------------------------------------|----------------------------|

| Google                 |                                                                                                    | ٩            |  |
|------------------------|----------------------------------------------------------------------------------------------------|--------------|--|
| Correo -               | Buscar Todos los correos 🗢                                                                                                    |              |  |
| REDACTAR               | lleinclan.es>, <rocio.ruizbrana@iesvalleinclan.es>, <rosario.cabezasborrego@iesvalleinclan.es>,</rosario.cabezasborrego@iesvalleinclan.es></rocio.ruizbrana@iesvalleinclan.es> | de nov de :  |  |
| Recibidos (3)          | Para                                                                                                    | v de 2016    |  |
| Destacados             | Asunto                                                                                                    | Juevo inicio |  |
| inviados<br>Borradores |                                                                                                    |              |  |
| 6-17_MailGrupo1        | rupo1  Learning                                                                                                    |              |  |
| 6-17_MailGrupo2        | No contiene                                                                                                    |              |  |
| Chany - Q              | Contiene archivos adjuntos                                                                                                    | os he asig   |  |
|                        | No incluir chats                                                                                                    | la planifica |  |
|                        | Tamaño mayor que 🜩 MB 🜩                                                                                                    | hary: Rafae  |  |
|                        | Rango de fechas 1 día 🗢 de                                                                                                    | cupado que   |  |
|                        | Crear un filtro con estos criterios de<br>búsqueda »                                                                                                    | Formación    |  |

Otra de las opciones para crear un filtro consiste en, desde la pantalla principal del correo, ir

a la opción **configuración**, el icono de la tuerca ubicado en la parte superior derecha de nuestra bandeja de entrada y en la pantalla que se nos abre, seleccionar la pestaña **filtros** y en ella, tal como puede ver en la siguiente imagen, selecciona la opción "Crear un filtro nuevo"

| Correo -                                                 | Configuración                                                                                                    |
|----------------------------------------------------------|----------------------------------------------------------------------------------------------------|
| REDACTAR                                                 | General Etiquetas Recibidos Cuentas Filtros y direcciones bloqueadas Reenvío y correo POP/IMAP Chat Labs Sin conexión Temas |
| Recibidos (3)<br>Destacados                              | Los siguientes filtros se aplican a todo el correo entrante:<br>Seleccionar: Todo, Nada                                     |
| Enviados<br>Borradores                                   | Exportar Eliminar Crear un filtro nuevo Importar filtros                                                                    |
| 16-17_MailGrupo1<br>16-17_MailGrupo2<br>Más <del>▼</del> | Ahora mismo no tienes ninguna dirección bloqueada.<br>Seleccionar: Todo, Nada<br>Desbloquear las direcciones seleccionadas  |
| Chary - C                                                | 0 GB en uso<br>Administrar Con la tecnología de Google"                                                                     |

En esta aparecerán todos los correos que ya tenemos creados, no es nuestro caso al ser el primer filtro que vamos a crear, y al final tenemos la opción "Crear filtro". Se nos abrirá una ventana como la que vimos en el primer punto de este apartado 1.3.

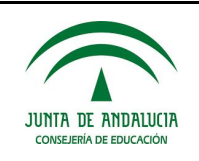

4. Elige lo que quieres que haga el filtro con los mensajes.

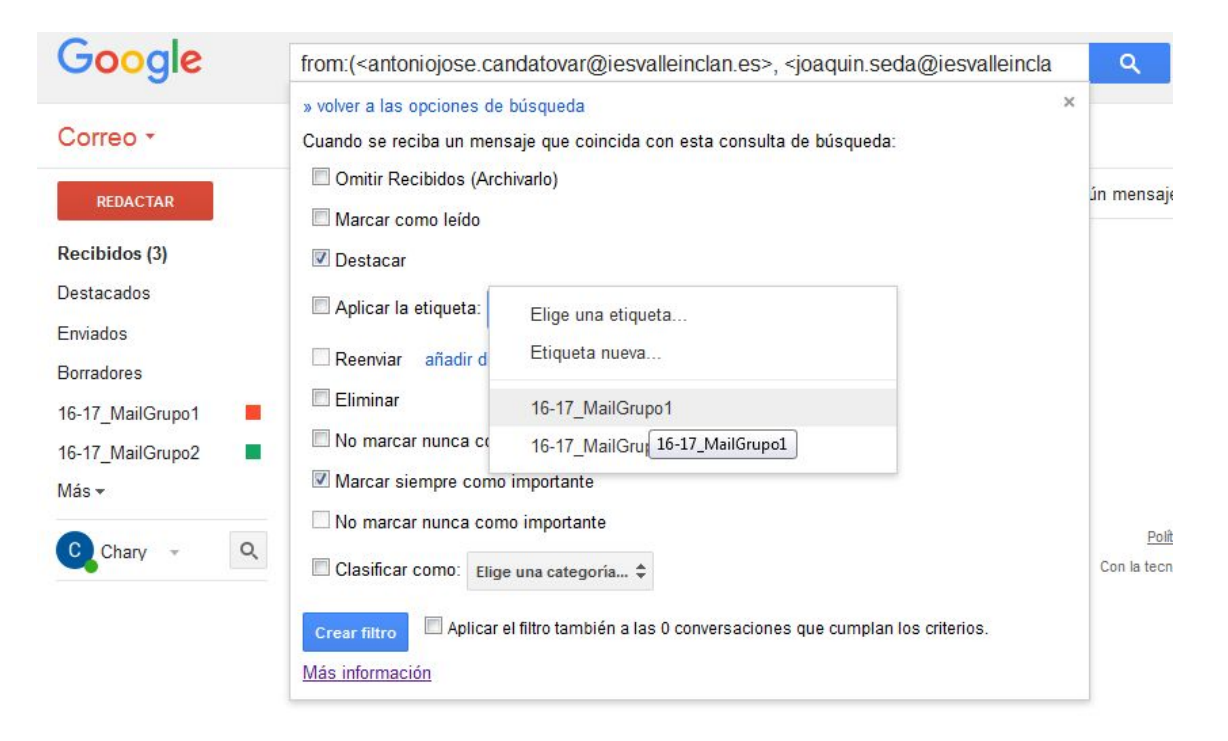

5. Haz clic en Crear filtro.

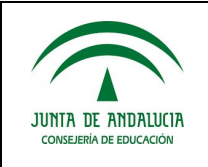

#### Mover correos a carpetas

Para mover los correos recibidos a las etiquetas/carpetas que tenemos creadas en nuestra cuenta debemos hacer lo siguiente:

1. Desde la bandeja de entrada, donde podemos ver todos los correos que se han recibido, marcamos los correos que queremos archivar.

| Correo -         |                                                                 | 1 Más 🔻                                                      |
|------------------|-----------------------------------------------------------------|--------------------------------------------------------------|
| REDACTAR         | □ $\stackrel{\wedge}{\succ_{\mathcal{C}}}$ rafael.reina.ramirez | Invitación actualizada: Reunion grupo de trabajo mié 30 de n |
| Recibidos (3)    | 🗌 🕁 rafael.reina.ramirez                                        | Invitación: Reunion grupo de trabajo mié 30 de nov de        |
| Destacados       | ✓ ☆ Google                                                      | Nuevo inicio de sesión en Firefox con Windows - Nuevo        |
| Borradores       | ✓ ☆ Google                                                      | Nuevo inicio de sesión desde LG Nexus 5 - Nuevo inicio (     |
| 16-17_MailGrupo1 | 🗌 🕁 Rafael Reina                                                | Cursos de formación - Buenos días, os paso enlaces a tres o  |
| 16-17_MailGrupo2 | 🗌 🕁 Rafael Reina                                                | Classroom - Bienvenidos todos a ClassRomm. De momento        |
| Más <del>-</del> | 🔲 🕁 Rafael Reina                                                | Tarea Grupo de Trabajo - Buenos días, He sido bueno y os h   |
| C Chary - C      | 🗋 📅 Rafael Reina                                                | Asignación de Tareas Buenos días a todos, Ya tengo la pla    |
|                  | 🔲 📩 Rafael Reina (Classroom)                                    | Nueva tarea: "02 Comunnicación con Google" - Hola, Chary:    |

- 2. A continuación seleccionamos el icono con forma de carpeta que podemos ver marcado con una flecha en la imagen anterior.
- 3. Como podemos ver en la siguiente imagen, se despliegan las distintas carpetas que tenemos disponibles para mover dicho/s correo/s. En este caso se ha seleccionado la carpeta llamada Google

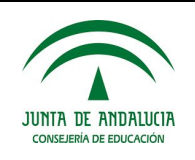

| Correo -               |       | 0 0                      | Î         | •                       | Más 🔻  |
|------------------------|-------|--------------------------|-----------|-------------------------|--------|
| REDACTAR               |       | rafael.reina.ramirez     | Invitació | Mover a:                | abajo  |
| Recibidos (3)          |       | rafael.reina.ramirez     | Invitaci  | 16-17_MailGrupo1        | nié 3  |
| Destacados             | ✓ ☆   | Google                   | Nuevo     | 16-17_MailGrupo2        | Wind   |
| Enviados<br>Borradores | 🗹 घं  | Google                   | Nuevo     | Google<br>Social Google | s 5 -  |
| 16-17_MailGrupo1       |       | Rafael Reina             | Cursos    | Promociones             | so er  |
| 16-17_MailGrupo2       |       | Rafael Reina             | Classro   | Notificaciones<br>Foros | mm.    |
| Más <del>•</del>       |       | Rafael Reina             | Tarea G   | Spam                    | sido   |
| C Chary - Q            | . 🗆 🌣 | Rafael Reina             | Asignac   | Papelera                | os, N  |
|                        |       | Rafael Reina (Classroom) | Nueva ti  | Crear nueva etiqueta    | gle" - |
|                        |       | Rafael Reina             | Reuniór   | Administrar etiquetas   | Debio  |

4. Para finalizar podemos ver que ambos correos han sido movidos a dicha carpeta.

| Correo *               | 🗌 🔻 🖸 Más 🔻                  |                 |
|------------------------|------------------------------|-----------------|
| REDACTAR               | □ ☆ rafael.reina.ramirez     | Invitación actu |
| Recibidos (1)          | rafael.reina.ramirez         | Invitación: R   |
| Destacados<br>Enviados | 🗌 📩 Rafael Reina             | Cursos de for   |
| Borradores             | 🔲 📩 Rafael Reina             | Classroom - E   |
| 16-17_MailGrupo1       | 🗌 📩 Rafael Reina             | Tarea Grupo d   |
| 16-17_MailGrupo2       | 🗌 📩 Rafael Reina             | Asignación de   |
| Más <del>•</del>       | 🔲 📩 Rafael Reina (Classroom) | Nueva tarea: "  |
| C Chary - Q            | 🗌 🕁 Rafael Reina             | Reunión Grup    |
|                        | 🗌 📩 Rafael Reina (Classroom) | Invitación a la |
|                        | 🔲 📩 Rafael Reina             | Proyecto Gruj   |

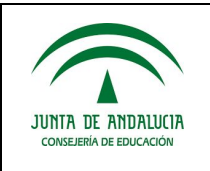

5

### **ORGANIZAR CONTACTOS**

### Acceso a los contactos.

| Administra                              | ar contactos        |                        | $ \begin{array}{c c} \mathbf{x} & \mathbf{h} & \mathbf{A} & \mathbf{G} & \mathbf{C} \\ \hline \boldsymbol{\epsilon} & \mathbf{C} & \mathbf{C} & \mathbf{h} & \mathbf{h} \\ \end{array} $ | 스 - 다 X<br>nail.g @ Q 루 ☆ : |
|-----------------------------------------|---------------------|------------------------|----------------------------------------------------------------------------------------------------|-----------------------------|
| Contactos -                             |                     | alfor                  | Aplicaciones 🔺 Bookma                                                                                                    | rks »                       |
| CONTACTO NUEVO                          |                     | alfonso.garciacervigo  | Google                                                                                                    |                             |
| Commerce Hall vo                        | Antonia Sanabria Bo | antonia.sanabria.borr  |                                                                                                    |                             |
| <ul> <li>Mis contactos (34)</li> </ul>  |                     | antoniojose.candatov   | Comercial                                                                                                    |                             |
| 2016-17 1º SMR M                        | Chary               | charialcazar@iesy      | Correo *                                                                                                    | U.                          |
| 2016-17 2º DAM (14)                     |                     | edelmira.jiment        | Correo                                                                                                    | José, yo (2)                |
| Area FP (5)<br>Grupo de Trabaio (       |                     | inma.serrano.ramina .  | Contactos                                                                                                    | Vo María Israel Er          |
| Más contactados (20)                    |                     | israel.garcia@iesvall  | Tareas                                                                                                    |                             |
| Otros contactos (34)                    |                     | joaquin.seda@iesval    | Destacados                                                                                                    | Je José Luis Rodrigue       |
| Grupo nuevo                             | José Luis Rodriguez | joseluis.rodriguezrod  | Enviados<br>Derradores (2)                                                                                                    | Jose Luis Rodrigue          |
| Importar contactos                      | Lourdes             | lourdes.rodriguez@i    | - Alumnos                                                                                                    | ES Valle Inclan             |
| Rafael - Q                              | Maria Jesus Quiros  | mariajesus.quiros@i    | > 16-17 1° SMR MME                                                                                                    | 🗌 🚖 José Luís Rodrígu       |
| <ul> <li>Jasè Luis Dadriauat</li> </ul> |                     | mariajose.navarro@i    | 2015-16 1°SMR (19)                                                                                                    | 📋 🚖 Boletín - APP inform    |
| Ju: Esta conversación e                 |                     | mila.montillaperez@    | DTO INF                                                                                                    | 🗌 🔆 José Luís Rodrígu       |
|                                         |                     | pabloangel.martinezp   | IES Director (1)                                                                                                    | 🔲 🚖 José Luís Rodrígue      |
|                                         |                     | rocio.ruizbrana@ies    | - Nictor                                                                                                    | 🗍 👉 José, yo (4)            |
|                                         |                     | rosario.cabezasborre   | Rafael - Q                                                                                                    | Grupo3JA                    |
| 2 <b>Q</b> _                            |                     | ©2016 Google - Condici | Josė Luis Rodrigi                                                                                                    | Grupo3JLR                   |

## **Operaciones sobre contactos**

| Contactos -                                    |            | <u>*</u> + -  | Más *                     |                     |  |
|------------------------------------------------|------------|---------------|---------------------------|---------------------|--|
| CONTACTO NUEVO                                 |            |               | Combinar contactos        | g <mark>on@i</mark> |  |
| - Mis contactos (34)                           | □ ☆ Antoni | Antonia Sanat | Cambiar nombre de grupo   | rrego@              |  |
| Destacados                                     |            |               | Eliminar grupo            | war@i               |  |
| 2016-17 2º DAM (14)                            | 口☆         | Chary         | Importar                  | alleinc             |  |
| Area FP (5)                                    |            |               | Exportar<br>Imprimir      | ora@i               |  |
| Grupo de Trabajo (                             |            |               | Buscar y combinar duplica | dos ez@ie           |  |
| Rafael - Q                                     |            |               | Restablecer contactos     | alleinc             |  |
| José Luis Rodriguez<br>Tú: Esta conversación e |            |               | Ordenar por     Nombre    | alleinc             |  |
|                                                |            | José Luís Rod | Apellidos                 | odrigue             |  |
|                                                |            | Lourdes       | lourde                    | es.rodriguez@iesval |  |
|                                                |            | Maria Jesus Q | uiros mariajesus.quiros@i |                     |  |
|                                                | 口☆         |               | maria                     | jose.navarro@iesva  |  |
|                                                |            |               | mila.r                    | nontillaperez@iesva |  |
|                                                |            |               | pablo                     | angel.martinezpasto |  |
|                                                |            |               | rocio.                    | ruizbrana@iesvallei |  |
| 2 <b>0</b> 1                                   | -          |               |                           |                     |  |

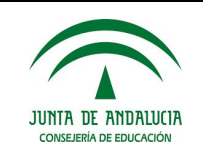

## Importar desde un fichero CSV

1º Preparar el fichero

## https://support.google.com/mail/answer/12119

|   | A          | В         | C                        |
|---|------------|-----------|--------------------------|
| 1 | First Name | Last Name | Email Address            |
| 2 | Jane       | Doe       | jane@gmail.com           |
| 3 | John       | Doe       | john@gmail.com           |
| 4 | Chris      | Perkins   | cperk@gmail.com          |
| 5 | Eva        | Davis     | eva@gmail.com            |
| 6 | Mitchell   | Tarver    | mitch@gmail.com          |
| 7 | Nathan     | Woodward  | nathanwoodward@gmail.com |

### 2º Importar el fichero

| Google                              |              |                |
|-------------------------------------|--------------|----------------|
| Contacts -                          | · ·          | More 🔻         |
| NEW CONTACT                         | 🗌 Angelina 🕨 | Merge contacts |
| <ul> <li>My Contacts (2)</li> </ul> | Shannon      |                |
| Family (1)                          |              | import         |
| Friends (1)                         |              | Export         |
| Imported 1/14/14 (1)                |              | Print          |

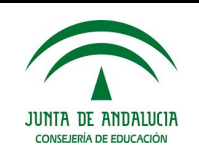

| nport contacts                                                                                                    |                                                                                                    |
|----------------------------------------------------------------------------------------------------|----------------------------------------------------------------------------------------------------|
|                                                                                                    |                                                                                                    |
| Ve support importing CSV files from Outlook, Outlook Express, Yahoo! Mail,<br>lotmail, Eudora and some other apps. We also support importing vCard from<br>pps like Apple Address Book. <u>Learn more</u> |                                                                                                    |
| lease select a CSV or vCard file to upload:<br>Choose File No file chosen                                                                                                    |                                                                                                    |
|                                                                                                    |                                                                                                    |
| Import Cancel                                                                                                    |                                                                                                    |
|                                                                                                    | Mont contacts<br>Ve support importing CSV files from Outlook, Outlook Express, Yahoo! Mail,<br>lotmail, Eudora and some other apps. We also support importing vCard from<br>pps like Apple Address Book. Learn more<br>Please select a CSV or vCard file to upload:<br>Choose File No file chosen |

|   | A          | В         | С                        |
|---|------------|-----------|--------------------------|
| 1 | First Name | Last Name | Email Address            |
| 2 | Jane       | Doe       | jane@gmail.com           |
| 3 | John       | Doe       | john@gmail.com           |
| 4 | Chris      | Perkins   | cperk@gmail.com          |
| 5 | Eva        | Davis     | eva@gmail.com            |
| 6 | Mitchell   | Tarver    | mitch@gmail.com          |
| 7 | Nathan     | Woodward  | nathanwoodward@gmail.com |

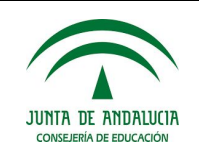

## Organizar grupos de contactos en la agenda

| Google                                 |               |
|----------------------------------------|---------------|
| Contactos -                            |               |
| CONTACTO NUEVO                         | Adrian Va     |
| <ul> <li>Mis contactos (24)</li> </ul> | Alejandro     |
| Destacados                             | Alvaro Me     |
| 1º SMR (24)                            | Alvaro Tr     |
| Más contactados (20)                   | 🗌 📩 Antonio I |
| Otros contactos (14)                   | Fernando      |
| Grupo nuevo<br>Importar contactos      | Gabriel G     |
| Rafael - Q                             | Javier Me     |
|                                        | 🗌 🚖 Jessica N |

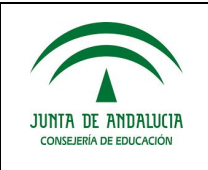

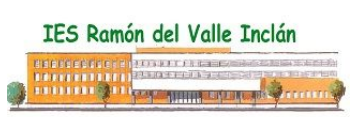

## **TRABAJO COLABORATIVO: EQUIPOS PRODUCTIVOS**

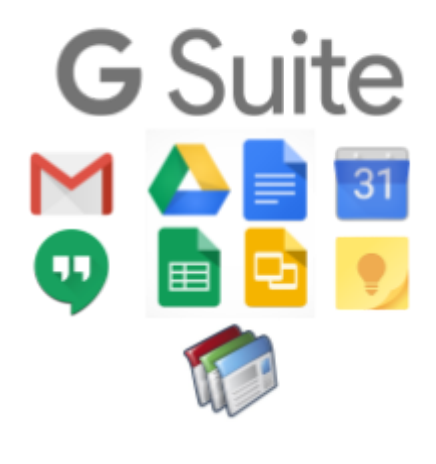

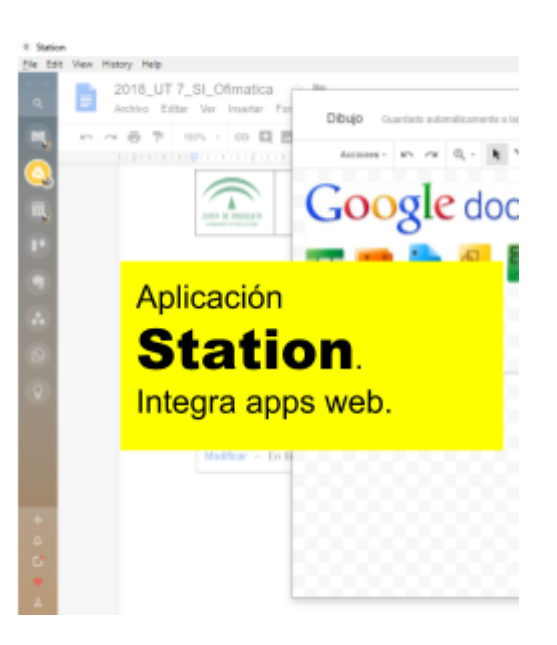

## **OTRAS UTILIDADES**

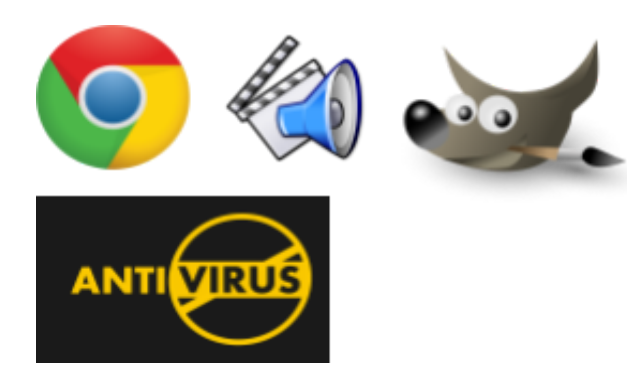

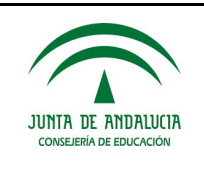

| Recursos | Centro de aprendizaje de Google:<br><u>https://apps.google.es/learning-center/</u><br>Más aplicaciones en Marketplace:<br><u>https://apps.google.com/marketplace/</u> |
|----------|----------------------------------------------------------------------------------------------------|
|          | https://sites.google.com/iesvalleinclan.es/rafaelreina/gsuite-en-el-valle-inclan                                                                                      |
|          | https://wiki.documentfoundation.org/Documentation/es#Gu.C3.ADas_de_usuari                                                                                             |
|          | https://www.bilib.es/fileadmin/user_upload/oficinamovil/Documentos/Ofimatic<br>a/Googledrive/manualavanzado/Google_DriveManual_avanzado.pdf                           |
|          | https://support.google.com/chrome?hl=es#topic=7438008                                                                                                    |